## **FITOGRAM**<sup>PRO</sup>

## Crear una curso virtual en Zoom

1. Primero tienes que crear una cuenta. Una cuenta básica de Zoom es completamente gratis. Simplemente, debes hacer clic en "**Regístrate, es gratis**" para crear tu cuenta en la página principal de Zoom. Con una cuenta básica de Zoom puedes organizar reuniones de hasta 40 minutos. Dado que la mayoría de las clases tienen una duración de 1 hora, te recomendamos que actualices tu cuenta a Pro en el segundo paso. Allí tienes la oportunidad de transmitir hasta 24 horas con 100 participantes.

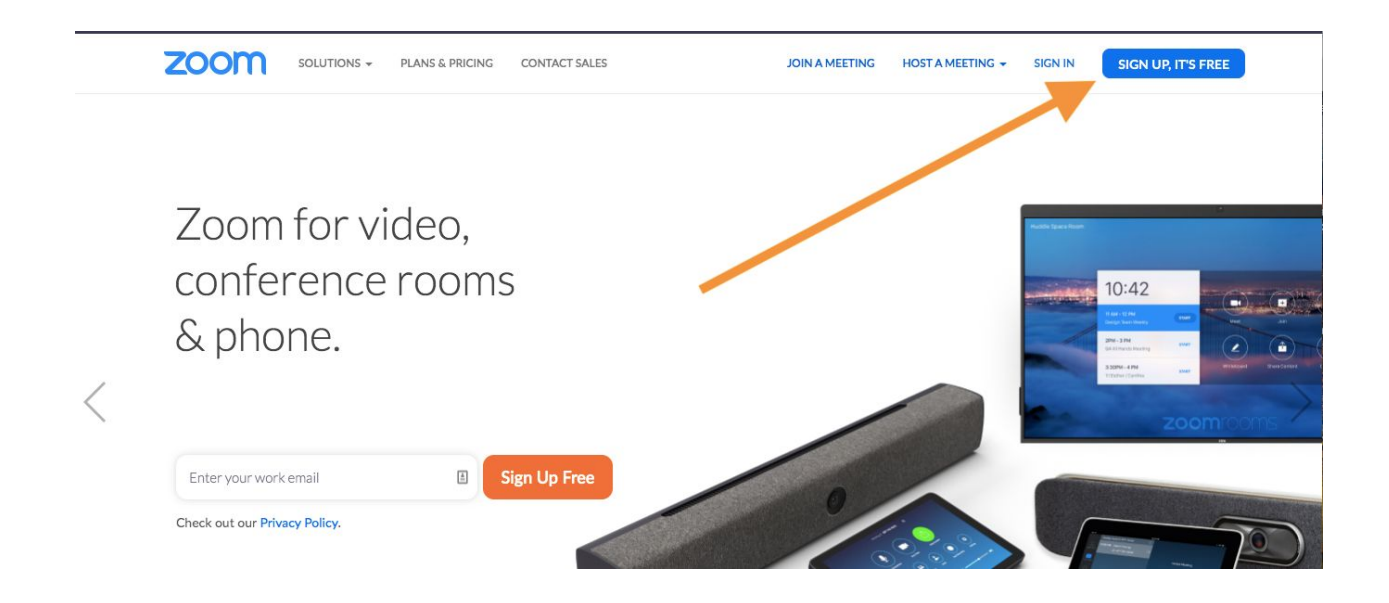

2. Después de registrarse gratuitamente, te recomendamos que actualices tu cuenta a Pro. Por lo tanto, tienes que hacer clic en "**Planes Y Precios**" en la parte superior. Puedes elegir tu tipo de suscripción aquí. Haz clic en "Comprar ahora" para actualizarte a Pro y tener la oportunidad de transmitir clases de más de 40 minutos.

| ZOOM SOLUCIONES - PLANES Y PRECIOS CONTACTO DE VENTAS                                                                                                    |                                                                                                    | PROGRAMAR UNA                                                                                                    | EUNIÓN ENTRAR A UNA REUNIÓN SER ANFITRIÓN DE UNA REUNIÓN +                                                  |
|----------------------------------------------------------------------------------------------------|----------------------------------------------------------------------------------------------------|----------------------------------------------------------------------------------------------------|----------------------------------------------------------------------------------------------------|
| SOLUCIONES •       PLANESY PRECIOS       CONTACTO DE VENTAS         Basic       Uso individual         Gratuito       Gratuito         Registrese, es gratis       Alberga hasta 100 participantes         Alberga hasta 100 participantes       Imited ominutos en reuniones         Numero de reuniones ilimitadas       Soporte en linea         • Funciones de Video Conferencia       • Funciones de Video Conferencia | e Zoom para su negoci<br>Pro<br>Ideal para equipos pequeños<br>€13.99 mes/anfitrion •<br>Comprar ahora<br>Todas las funciones básicas +<br>Incluye 100 participantes<br>(Necesita més duraición de la reunión<br>es de 24 horas<br>Administración de usuario •<br>Controles de funciones del • | CO<br>Som para la deducación (1) Zoom para tel<br>Business<br>Empresas Pequeñas y Medianas<br>€18.999 mes/anfitriones<br>* Minimo de 10 anfitriones<br>* Minimo de 10 anfitriones<br>* | EUNIÓN ENTRARA UNA REUNIÓN SER ANFITRIÓN DE UNA REUNIÓN -                                                   |
| <ul> <li>Funciones de Colaboración Web</li> <li>Funciones de colaboración</li> <li>Seguridad</li> </ul>                                                                                                    | Informes O<br>ID personal de la reunión a medida<br>Asignar programador O<br>1 GB de grabación en la nube<br>M44 o MAA                                                                                                    | Opción para un desarrollo en la<br>sede ("on-premise")<br>Dominios administrados<br>Ingreso individual<br>Marca de la compañía<br>Carener electrónicas                                                                                                    | cliente<br>Revisiones de negocios<br>ejecutivos<br>Descuentos en paquetes de<br>seminarios web y Zoom Rooms |

3. Después de comprar la suscripción Pro, tu cuenta será actualizada. Para programar una reunión tienes que ir primero a "Mi Cuenta"

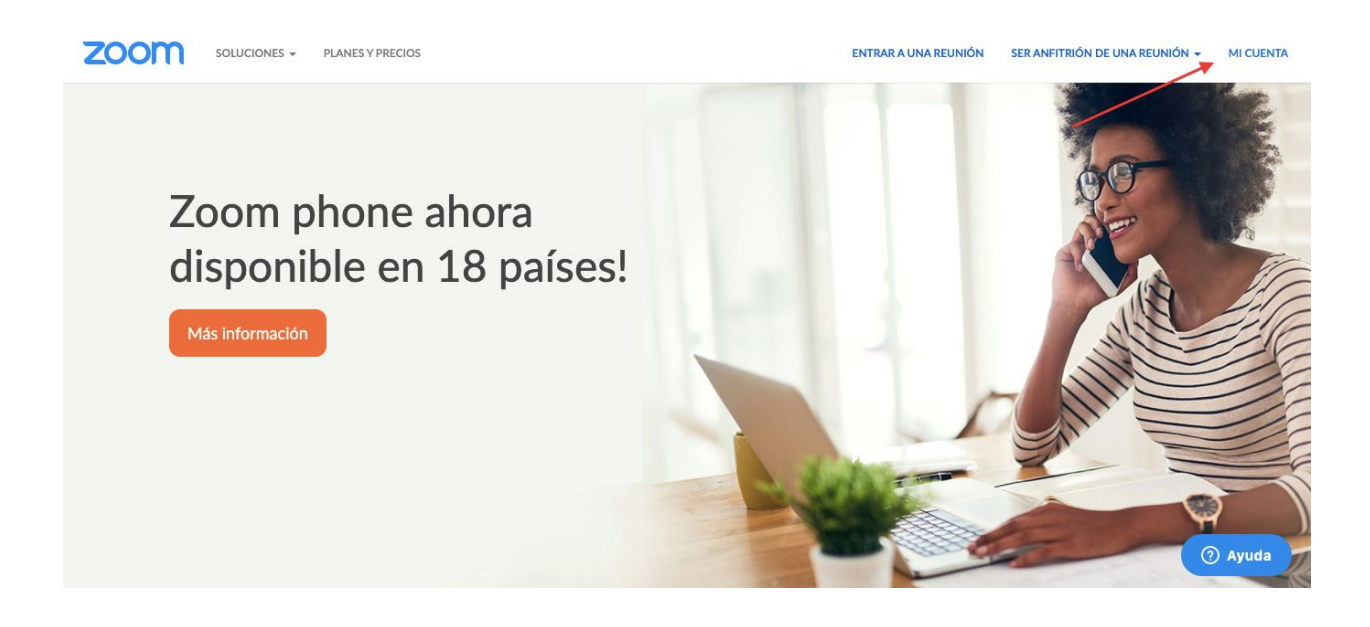

4. En la vista general del perfil encontrarás el botón de programar una reunión en la parte superior. Haz clic en "**Programar una reunión**" para crear su curso.

| ZOOM SOLUCIONES - PLANES Y                                                               | PRECIOS                                     | PROGRAMAR UNA REUNIÓN ENTRAR A UNA REUNIÓN SER ANFITRIÓN DE UNA REUN                       | lión - 👔 salir |
|------------------------------------------------------------------------------------------|---------------------------------------------|--------------------------------------------------------------------------------------------|----------------|
| PERSONAL<br>Perfil<br>Reuniones<br>Seminarios web<br>Grabaciones                         | Cambiar Elminar                             | María Alejandra Delgado Escalante                                                          | Editar         |
| Configuración<br>Administrador                                                           | ID personal de la reunión                   | 737-860-0932<br>https://zoom.us/j/7378600932<br>× Usar esta ID para reuniones instantáneas | Editar         |
| <ul> <li>&gt; Administración de usuario</li> <li>&gt; Administración de salas</li> </ul> | Correo electrónico para inicio<br>de sesión | maria@fitogram.pro<br>Cuentas vinculadas: □                                                | Editar         |
| <ul> <li>&gt; Administración de Cuenta</li> <li>&gt; Avanzado</li> </ul>                 | Tipo de usuario                             | Basic O Actualizar                                                                         |                |
|                                                                                          | Capacidad                                   | Reunión 100 😡                                                                              | (?) Ayuda      |

5. En el apartado de "**Programar una reunión**" tienes la posibilidad de crear tu curso como quieras. Dale a tu reunión un tema apropiado y una pequeña descripción, lo mejor sería el nombre de tu curso. Después tienes que elegir una fecha y la duración de la reunión. Después de eso todas las demás opciones son opcionales. También tienes la opción de establecer una contraseña para tu curso. Después de que hayas configurado todos los ajustes, puedes guardar el curso.

| ZOOM SOLUCI                                                                              | ONES - PLANES Y PRECIOS                                                             | PROGRAMAR UNA REUNIÓN                                                                    | ENTRAR A UNA REUNIÓN | SER ANFITRIÓN DE UNA REUNIÓN 🗸 | SALIR |
|------------------------------------------------------------------------------------------|-------------------------------------------------------------------------------------|------------------------------------------------------------------------------------------|----------------------|--------------------------------|-------|
| PERSONAL<br>Perfil<br>Reuniones<br>Seminarios web<br>Grabaciones                         | Mis reuniones > Programa<br>Programar una reunión<br>Tema<br>Descripción (opcional) | r una reunión<br>Yoga para Principiantes Virtual<br>Ingrese la descripción de su reunión |                      |                                |       |
| Configuración                                                                            |                                                                                     |                                                                                          | 0                    |                                |       |
| Administrador                                                                            | Cuándo                                                                              | 19/03/2020 🗃 10:00 ~ AM ~                                                                | )                    |                                |       |
| <ul> <li>&gt; Administración de usuario</li> <li>&gt; Administración de salas</li> </ul> | Duración                                                                            | $\fbox{1} \checkmark h \fbox{0} \checkmark min.$                                         |                      |                                |       |

6. Después de guardar el curso, terminarás en una visión general de él. En la visión general encontrarás una URL que te llevará a tu curso virtual más adelante. Además, tiene la posibilidad de añadir el curso a tu calendario personal.

|                                                                                         | PLANES Y PRECIOS                       | PROGRAMAR UNA REUNIÓN ENTRAR A UNA REUNI                                                                                                    | ÓN SER ANFITRIÓN DE UNA REUNIÓN + 🔬 SALIR |
|-----------------------------------------------------------------------------------------|----------------------------------------|----------------------------------------------------------------------------------------------------|-------------------------------------------|
| PERSONAL<br>Perfil                                                                      | Mis reuniones > Administ               | rar "Yoga para Principlantes Virtual"                                                                                                    | Iniciar esta reunión                      |
| Reuniones                                                                               | Tema                                   | Yoga para Principiantes Virtual                                                                                                    |                                           |
| Seminarios web<br>Grabaciones<br>Configuración                                          | Hora                                   | 19 mar 2020 10:00 AM Amsterdam, Berlín, Roma, Estocolmo, Viena<br>Agregar a Calendario de Google Calendario de Outloo<br>Calendario de Yahoo | k (ics)                                   |
| Administrador Administración de usuario                                                 | ID de la reunión                       | 733-201-663                                                                                                    |                                           |
| <ul> <li>&gt; Administración de salas</li> <li>&gt; Administración de Cuenta</li> </ul> | Contraseña de la<br>reunión            | $\times$ Requerir contraseña de reunión                                                                                                    |                                           |
| > Avanzado                                                                              | Dirección de sitio web<br>para unirse: | https://zoom.us/j/733201663                                                                                                    | Copiar la invitación (?) Ayuda            |

7. Para compartir el enlace con los participantes, simplemente haz clic en copiar la invitación. Una nueva ventana aparecerá con toda la información relativa al curso y cómo tus clientes pueden participar. A continuación, copia el enlace que aparece debajo de "Unirse a la reunión Zoom" y pegalo en el apartado "Registro" en el evento de la clase virtual en FitogramPro. De esta manera, cuando falten 15 minutos para la clase, todos los participantes recibirán un correo electrónico automático con el enlace para unirse a la clase.

Aquí encontrarás más información:

- Para miembros de Urban Sports Club
- Para todos los demás usuarios

## Copiar la invitación a la reunión

Invitación a la reunión

María Alejandra Delgado Escalante le está invitando a una reunión de Zoom programada.

Tema: Yoga para Principiantes Virtual Hora: 19 mar 2020 10:00 AM Amsterdam, Berlín, Roma, Estocolmo, Viena

Unirse a la reunión Zoom https://zoom.us/j/733201663

ID de reunión: 733 201 663

Móvil con un toque "733201663# Estados Unidos de América número de pago

Marcar según su ubicación Estados Unidos de América número de pago

ID de reunión: 733 201 663 Encuentre su número local: https://zoom.us/u/abV44MneKt

Copiar la invitación a la reunión

Cancelar

8. Después de invitar a tus participantes puedes relajarte un poco hasta que empiece el curso. Tienes la posibilidad de unirte al curso online creado a través del enlace que has enviado a tus participantes o puedes hacer clic en "**Reuniones**" en la vista general de tu perfil. Encontrarás una visión general de todos los cursos programados. Puedes hacer clic en "Inicio" para llegar al aula virtual.

| ZOOM                   | SOLUCIONES 👻 | PLANES Y PRECIOS          | PROGRAMAR UNA REUNIÓN               | ENTRAR A UNA REUNIÓN SER ANFITR | ÓN DE UNA REUNIÓN - SALIR |
|------------------------|--------------|---------------------------|-------------------------------------|---------------------------------|---------------------------|
| PERSONAL               |              | Reuniones próximas        | Reuniones anteriores Sala de reunio | ón personal                     | Obtener capacitación      |
| Perfil                 |              |                           |                                     | Plantillas de r                 | eunión                    |
| Reuniones              |              | Programar una reunión pue | N2                                  |                                 | X                         |
| Seminarios web         |              |                           |                                     |                                 |                           |
| Grabaciones            |              | Hora de inicio 💠          | Tema 💠                              | ID de la reunión                | 4                         |
| Configuración          |              | Mañana<br>10:00 AM        | Yoga para Principiantes Virtual     | 733-201-663                     | Iniciar                   |
| Administrador          |              |                           |                                     |                                 |                           |
| > Administración de us | suario       |                           |                                     |                                 |                           |
| > Administración de sa | alas         |                           |                                     |                                 |                           |
| > Administración de C  | uenta        |                           |                                     |                                 |                           |

9. Después de que seas dirigido a tu clase virtual, tu navegador te pedirá permiso para abrir zoom.us como una aplicación. Te recomendamos que uses zoom como una aplicación debido a su mejor rendimiento. Si no tienes el zoom ya descargado puedes hacer clic en "descargar y ejecutar Zoom". De lo contrario, puedes hacer clic en "Abrir zoom.us" o "Haga clic aquí" si la ventana emergente no se muestra para abrir la aplicación.

| zoom | Open zoom.us?<br>https://us04web.zoom.us wants to open this application.                | Support English 🗸 |
|------|-----------------------------------------------------------------------------------------|-------------------|
|      | Cancel Open zoom.us                                                                     |                   |
|      |                                                                                         |                   |
|      | Launching                                                                               |                   |
|      |                                                                                         |                   |
|      | Please click <b>Open zoom.us</b> if you see the system dialog.                          |                   |
|      | If nothing prompts from browser, click here to launch the meeting, rownload & run Zoom. |                   |

10. Antes de llegar a tu curso virtual, Zoom te pregunta qué micrófono te gustaría usar. Si tienes una cámara adicional con micrófono puedes elegir este ya aquí. De lo contrario, puedes elegir el micrófono de tu ordenador. Después de esto, finalmente estás en tu clase. Lo último que necesitas hacer ahora es iniciar tu video. Por favor, haz clic en "**Iniciar vídeo**" para activar tu cámara. Además tienes la oportunidad de invitar a otros participantes de última hora a tu curso. También te recomendamos que después de que todos los participantes se hayan unido, active el modus operandi de tu video. Esto significa que todos los participantes tendrán tu video en foco y no algunos de los otros participantes. Para activar esto, por favor haga clic en "Gestionar Participantes" y en el nombre.

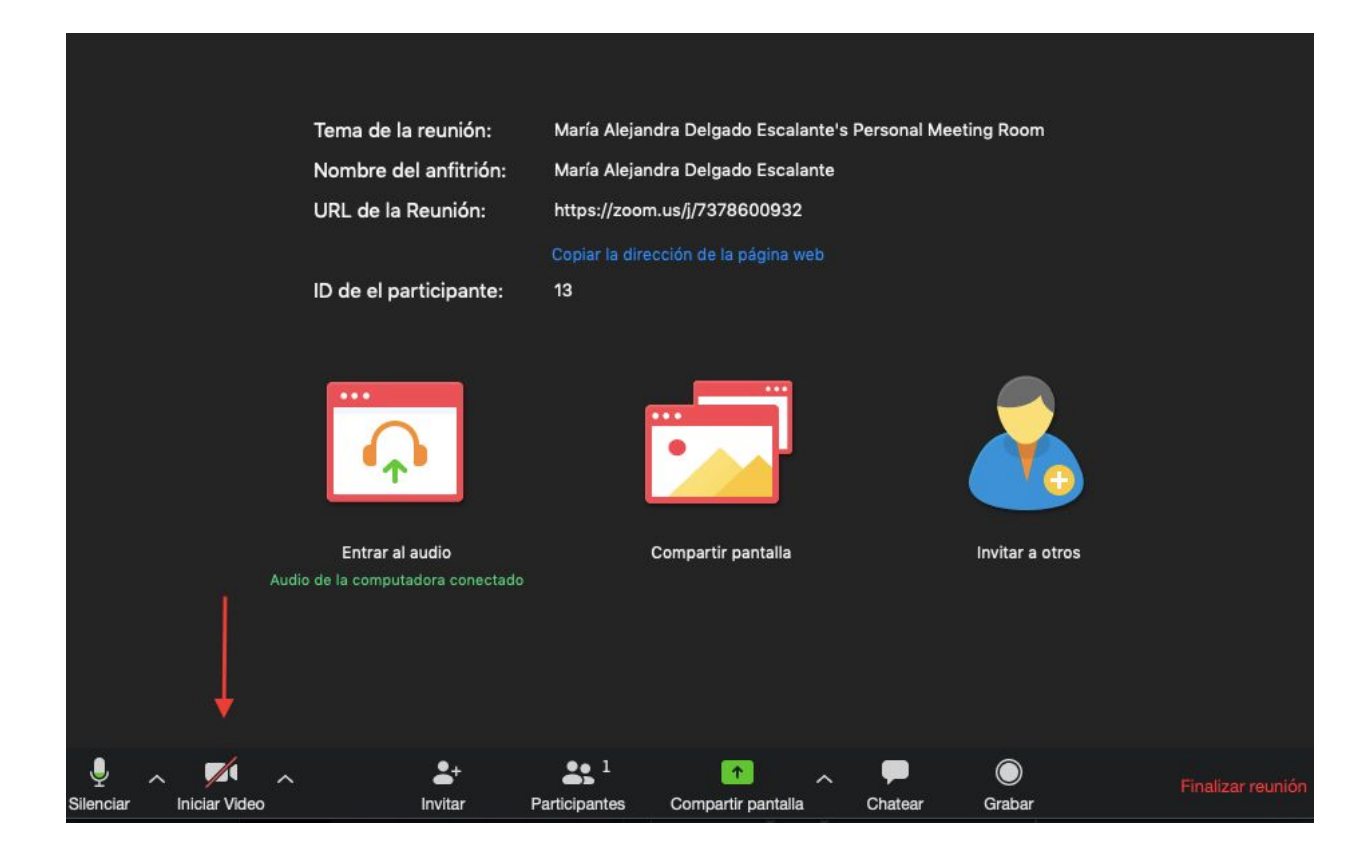